## Welcome to the RCDroidBox bluetooth adapter!

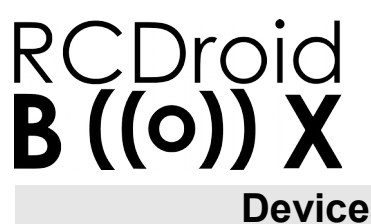

Name Description Variant Producer

RCDroidBox Bluetooth adapter JETI Duplex - external (JETI\_ext) JATAYA systems s.r.o. & JETI model s.r.o.

Android 2.3.3

and higher

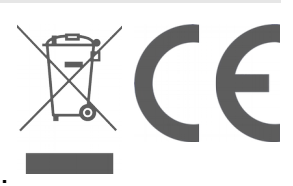

#### description

RCDroidBox allows real-time monitoring and recording of telemetry data transferred using JETI Duplex or Duplex EX protocol. The system consists of both hardware and a software part. The hardware is the actual RCDroidBox Bluetooth adapter and the software is an application running on a device with the Android operating system, such as cell phone or tablet. The application is available free of charge on Google Play - JATAYA systems - RCDroidBox

## **Technical details**

| Operating Voltage DC (V)3.5 – 4.5V  |
|-------------------------------------|
| Typical current consumption (mA)20  |
| Maximum current consumption (mA)60  |
| Standby current consumption (mA)1   |
| Operating temperature (°C)15 to +50 |
| Relative humidity %90               |
| Dimensions (mm)38 x 20 x 7          |
| BT Transmit power (dB)< 4           |

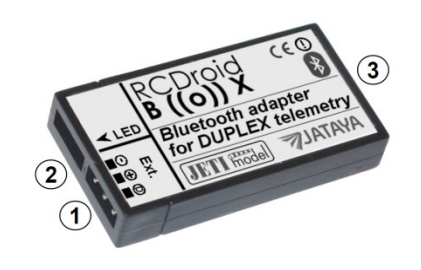

Telemetry input connector - Ext.
LED status indication
Internal Bluetooth antenna

#### Requirements

JETI DC/DS transmitter

#### System interconnection

For the proper operation, connect the device to the JETI DC/DS transmitter using the included cable as shown in the picture. The device is powered from the transmitter, it is not necessary to connect another power source. In the transmitter it is necessary to activate telemetry data in the internal connector (PPM input / output, pages 24 and 40 in the manual for DC-16, DS-16, DS-14 FW3.00). This will be done in the transmitter menu **Main Menu - System -**

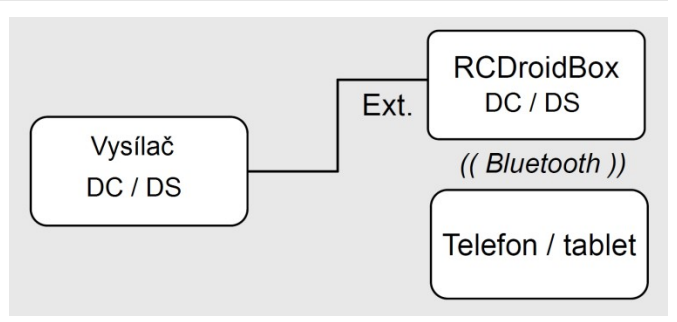

Bluetooth

**Configuration - PPM output type**, where Telemetry EX is selected (see the DC-16, DS-16, DS-14 FW3.00 manual, pages 125-127).

#### **Bluetooth connection**

A typical Bluetooth connection range is around 3m, but this also depends on other factors such as phone type, weather, obstacles between the RCDroidBox and the cell phone, etc. The whole system is based on the assumption that the Android application is operated by pilot him/herself or his/her assistant who is nearby. When used like this, there will be no problems with the Bluetooth connection.

## **Basics of RCDroidBox and Android application**

**Getting to know RCDroidBox** We suggest that you try out RCDroidBox first at home or somewhere quiet with an internet connection. Both the RCDroidBox and the Android application are

sufficiently documented, follow well-established usage and their use is intuitive. However, it is still better not to be distracted by worries about the model aircraft, the bright sun or a flat phone battery etc. when trying the product out for the first time. A smaller number of active BT devices will also make it easier to choose the right one when connecting for the first time.

**Android application distribution** The Android application which allows the visualization and administration of the RCDroidBox data is available free of charge on Google Play. Even though the application is free, Google Play requires users to create a user account. If you do not already have a Google Play user account, then you will need to go through a simple process to set one up.

In order to install the RCDroidBox application you will need to go to Google Play, search for "JATAYA RCDroidBox" and then click on install. After approving the installation you will have the application ready for use. Google Play will automatically remind you of any future updates for the application

**Bluetooth connection security** RCDroidBox is protected against unauthorized access using a four digit PIN code. You will need to enter this code only once (during the so called "pairing"), as your cell phone or tablet will remember the code. The primary purpose of this protection is to prevent accidental or deliberate connection to your RCDroidBox by somebody else.

*Firmware updates* RCDroidBox continues to be developed further. In order to provide everybody with the most recent features, improvements and bug fixes, a so-called "firmware update mechanism" is built into the RCDroidBox. The Android application can automatically detect if the firmware is the most recent, and if not, it automatically offers to update it.

## First start and the configuration of the device

**1)** Selection of the device for pairing Connect the power supply to your RCDroidBox. The status LED indicates by periodic flashing that the device is waiting for the Bluetooth connection. In the Android device run the application and from the main menu choose the [RCDroidBox device]  $\rightarrow$  [Find RCDroidBox device]. From the displayed list choose the device named "RCDB\_NewBorn". After the selection is done you will be forwarded back to the main menu of the application.

**2)** Change of the device name and PIN You will be prompted to change the device name and PIN on first usage of the *[Telemetry]*, *[Maps]* or *[Jetibox]* menu items. The change of the device name and PIN must be made as the device cannot be used if the PIN or name have the factory default values i.e. the PIN is "1111" and the name is "RCDB\_NewBorn" or "RCDB\_ReBorn". These must be changed.

Go to the application main menu and choose the *[Telemetry]* item. In approximately 5 seconds there will be the dialog box shown prompting for the PIN entry. Enter the PIN "1111" and press *[OK]*. Wait another 5 seconds for the dialog box which will prompt you for the personalized device name and PIN. Enter the new PIN you have chosen (different from "1111") and press *[Save]*. Wait 30 seconds until you will be prompted for re-entry of your new PIN. Enter your new PIN code once again.

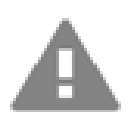

Although the update should not take more than one minute, it is a sensitive operation and once started it must not be aborted. The update requires a stable Bluetooth connection between the cell phone and the RCDroidBox. Please ensure that both cell phone and device battery are fully charged and the Bluetooth connection is stable.

3) *Firmware actualization* If the newer version of firmware is available for RCDroidBox the menu item *[Update firmware]* is activated in the main menu. If this item is active in your application menu, choose it and perform the actualization. The actualization of firmware begins 30s after the layout (screen) is displayed. Wait for specified duration to expire and do not leave the screen. If the actualization is performed correctly, or if the actualization was not requested by the program, you can start to use your RCDroidBox device.

## Main menu of Android application

Most of the application functionalities require the RCDroidBox device to be connected. With no connection available the viewing of stored logs, stored model settings configuration and setup of sensors and alarms will be possible. Menu items which are only usable while connected to RCDroidBox are marked in the list below as *[on-line]*.

| Telemetry [on-line]                            | Models                                         |
|------------------------------------------------|------------------------------------------------|
| Textual, graphical and audio data presentation | Stored models, sensors administration; Alarms  |
| Maps [on-line]                                 | Stored logs                                    |
| Path drawing on the map                        | Viewing of stored logs                         |
| Jetibox [on-line]                              | RCDroidBox device [on-line]                    |
| Jetibox terminal                               | Device name and PIN change; Finding new device |
| Settings (icon in top status bar)              | <b>Properties</b> (System menu on each layout) |
| Preferences; Advanced functionalities          | Settings for the given screen layout           |
|                                                |                                                |

#### **Telemetry display**

The layout for telemetry values display is accessible from the menu *[Telemetry]*. The diagram shows the position and description of the main components with their names as they will be used subsequently in the following text.

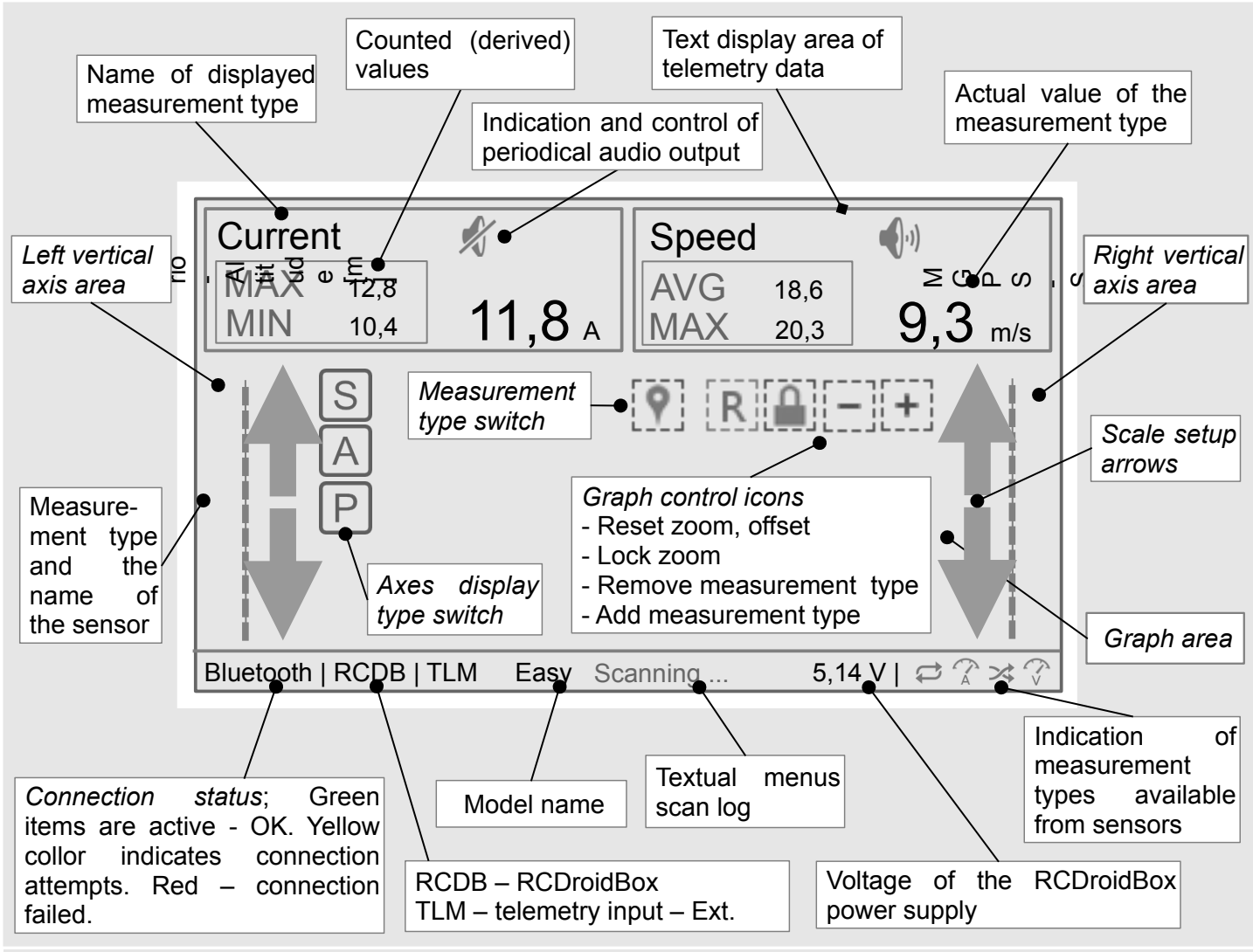

## Text display area controls

The measurement type is assigned to the text display area from the menu **[Connect sensor]**. This menu is triggered by a long press on the text display area. Once the measurement type is assigned to the text display area, the display parameter can be adjusted from the menu **[Display options]** which is triggered by the short touch. The periodical audio output can be turned on or off by the short touch to the repro icon, or from the **[Display options]** menu.

# Usage of the graph display layout

Once the graph is in the [Graph basic state] the axes and the graph lines for the selected measurement types are displayed. If the [Configurational overlay] is on, then the control icons are displayed. If the [Analytical overlay] is on, then the tools for measurements are displayed.

**[Graph basic state]** allows viewing the graph lines, to move the display along the time axis (to the left or right) and to zoom on this axis. If the graph is unlocked **[Lock zoom]** the move and zoom are

also allowed on the vertical axes. The measurement type assigned to the axis could be changed by the long press on the corresponding left or right *[Vertical axis area]*.

**[Zoom and move]** are performed using standard Android gestures. Gestures made in the left third of the *[Graph area]* will affect measurement types assigned to the left vertical axis. In a corresponding way gestures made in the right third affect measurement types assigned to the right vertical axes. In the middle all graph lines (measurement types) are affected.

[Scale setup arrows] allows changing the scale of the axes even if the [Lock zoom] for graph in on.

**[Configurational overlay]** is triggered by the short touch to the [Graph area]. Buttons **[+]** and **[-]** controls adding and removing measurement types to/from the graph. **[Lock zoom]** determines if the zoom and move on vertical axes are enabled. The **[R]** button resets previously applied zoom and move. The **[S]**[A][P] buttons shown on each of the used vertical axes determine the granularity of the scale. A touch of the button will cycle through the **[S]**[A][P] options.

[S] Smart – the scale of the axes is determined by the minimum and maximum of the displayed area.

[A] Automatic – the scale is determined by the minimum and maximum value of the whole log.

[P] Predefined – the scale is taken from the stored setup [Models]  $\rightarrow$  [Sensors].

**[Analytical overlay]** is activated by a long press on the **[Graph area]**. This overlay offers point and interval measurement. **[Point measurement]** shows values for all plotted measurement types at the chosen point in time.

*[Interval measurement]* evaluates the change in the measurement type for given period of time. By this measurement you can easily detect, for example, the climb or dive rate.

By the *[Measurement type switch]* the point and interval measurement types are toggled. The measurement area can be moved by dragging. Time interval for the *[Interval measurement]* is adjusted by dragging and moving the measurement area in its left or right third. The graph can be moved even with the *[Analytical overlay]* displayed.

## Showing the path of the model in maps

A prerequisite is the usage of the MGPS sensor. The flight path is depicted overlaid on the Google maps display, which is only accessible when connected on-line. If used off-line, then the model path is shown with a blank background. The depicted path indicates the altitude by the thickness of the line, and the speed by the color. The higher the plane is then the thicker the line becomes. When the speed of the model increases the color of the line changes from blue to red, changing back to blue as the speed decreases.

#### Troubleshooting

**Forgotten PIN** In case you have forgotten the PIN, it is possible to be deleted to the default value ("1111" as the new device). It is necessary to proceed as follows: **1**) Switch on the DC/DS transmitter; **2**) Switch off EX telemetry on the PPM connector of the transmitter (up to 30 seconds after the DC/DS transmitter is turned on) (in **Main menu-System-Configuration-PPM output type** select **OFF**); **3**) Wait for 60 seconds.; **4**) Switch on the EX telemetry on the PPM connector of the transmitter back to **EX Telemetry** (in **Main Menu-System-Configuratio-PPM output type** select **EXTelemetry**). Now it is possible to connect to the device. Now seek the device the same way as you do with the a new one. The name is preset as "RCDB\_ReBorn" and PIN as "1111".

**RCDroidBox could not be found** Repeat the search, reset the device by unplugging it. Check the voltage of the battery while the device is connected. The voltage should not be lower than 3.5V. **Unable to connect to the device** Restart the RCDroidBox as it might be in the sleep mode. Update the Android application to the newest version.

#### Manufacturer, warranty

The device is under the warranty for a 24 month period from the purchase date, on the condition the device was handled according to this manual and is not damaged physically. The warranty service is provided by the manufacturer.

**JATAYA systems s.r.o.** wish you a happy and rewarding time using the RCDroidBox with your model. *Further more detailed and up to date documentation could be found at www.jataya.net*